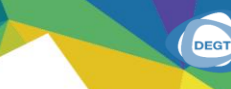

DIRECCIÓN EJECUTIV DE GESTIÓN DE TEC

# Manual para la búsqueda en Science Direct

SB

Sistema Bibliotecario

DIRECCIÓN EJECUTIVA DE GESTIÓN DE TECNOLOGÍA

UNAH

DEGI

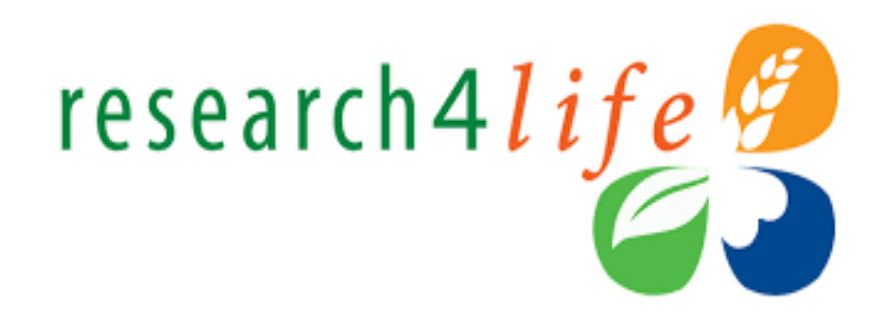

Sistema Bibliotecario / Biblioteca Virtual

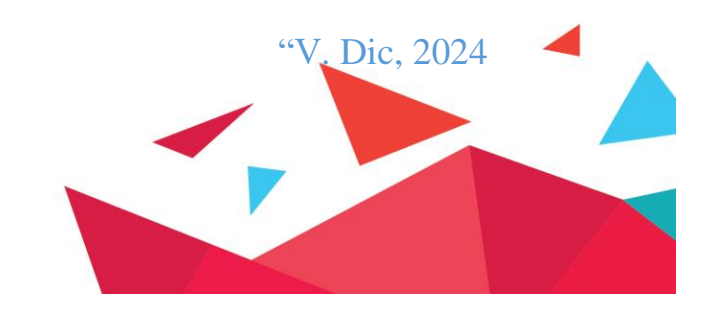

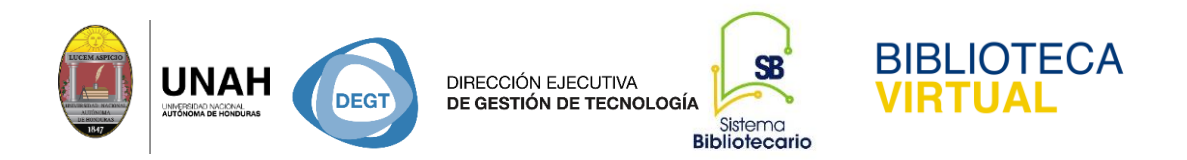

## Búsquedas en Science Direct a través de Research 4 Life

Es el acceso a la información en línea revisada por expertos, auspiciada por la Organización Mundial de la Salud, está conformada por cinco programas miembros: **HINARI, AGORA, OARE ARDI y GOALI**, donde se puede encontrar información especializada en las distintas áreas académicas.

Los cinco programas tienen por objetivo contribuir al logro de los objetivos del desarrollo del Milenio de las Naciones Unidas.

Para acceder a los recursos disponibles en cada base de datos, siempre será por HINARI (el procedimiento es el mismo para cada una de ellas).

- 1. Ingrese a la direccion web: https://bibliovirtual.unah.edu.hn
- 2. Seleccione la opción de la iniciativa que dice Research 4 life

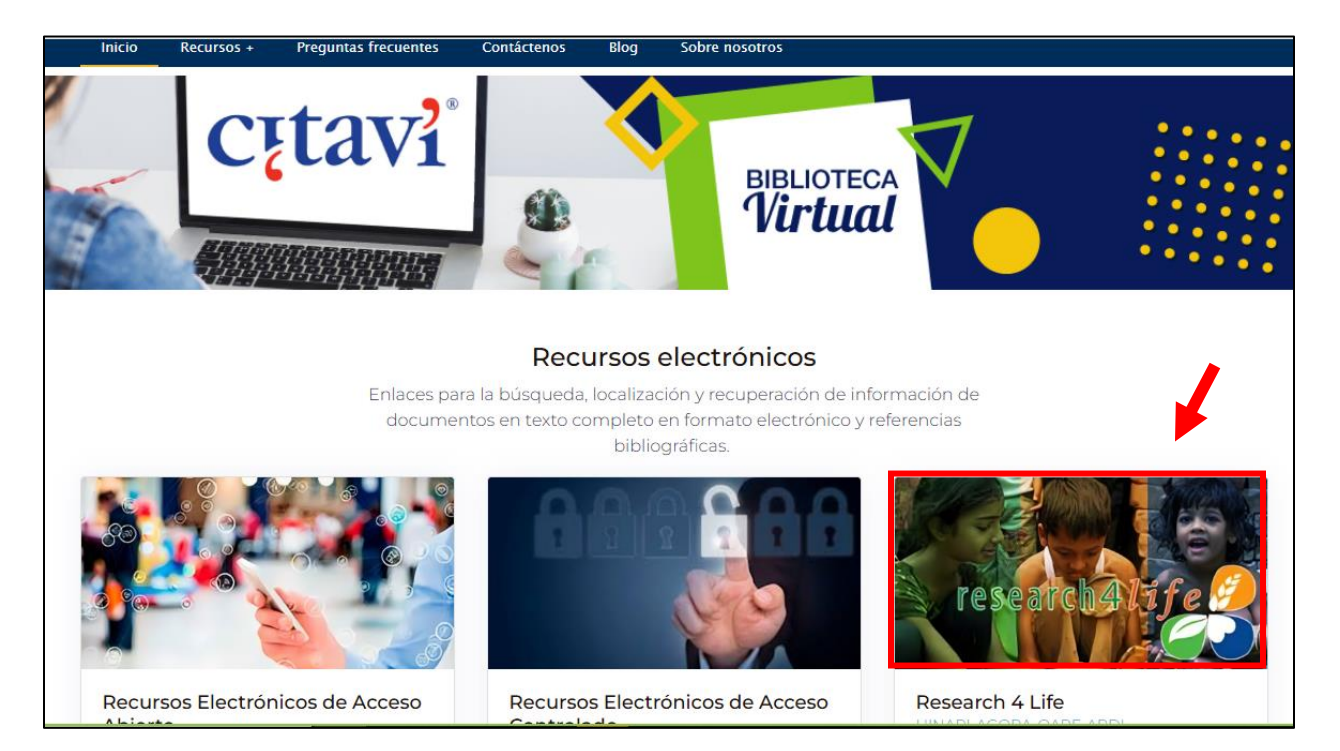

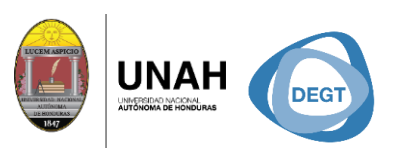

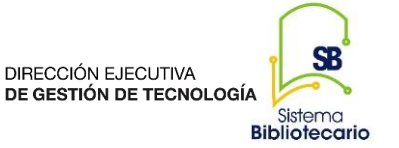

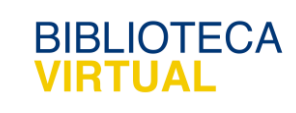

3. Haga clic en Hinari

| Research4Life                          |                                                                                                    |
|----------------------------------------|----------------------------------------------------------------------------------------------------|
|                                        | HINARI<br>Programa establecido por la OMS junto con las mayores editoriales facilita el acceso a una de las más extensas<br>colecciones de literatura biomédica y de salud a los países en vías de desarrollo.                                                                                                    |
| O A R E<br>Research in the Environment | OARE<br>Es una alianza público-privada auspiciada por el Programa de las Naciones Unidas para el Medio Ambiente<br>(PNUMA), Yale University y destacadas editoriales científicas y tecnológicas, que permite a los países en<br>desarrollo acceder a una de las colecciones más vastas de investigaciones en las ciencias ambientales del<br>mundo. |
|                                        | AGORA                                                                                                    |

**4.** Para comenzar hacer búsquedas se necesita conectarse con la clave y usuario de la institución.

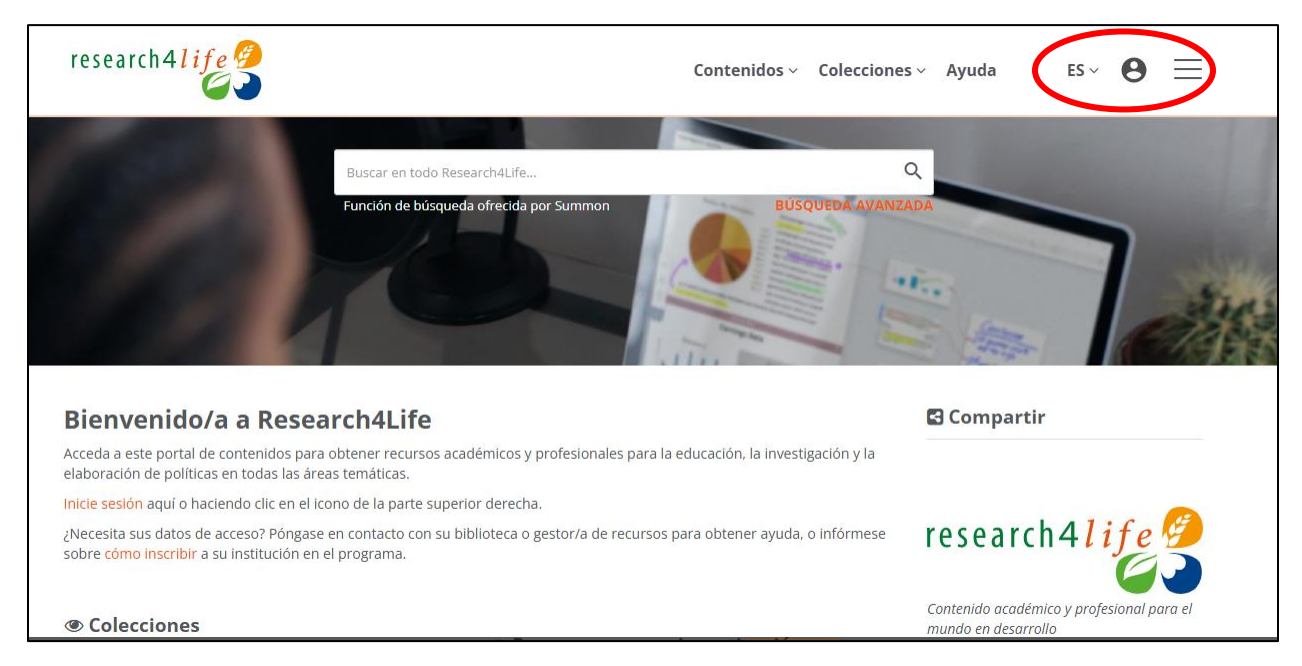

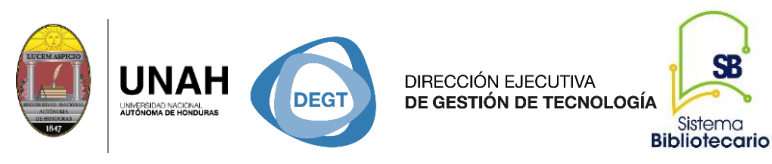

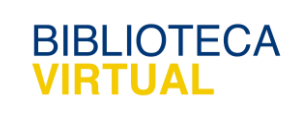

5: Ingrese el código institucional y contraseña

| Conexión Segura   |     |
|-------------------|-----|
| CODIGO DE USUARIO | 4   |
|                   |     |
| CONTRASEÑA        | _ ≙ |
|                   |     |
| ESPAÑOL           | ~   |
| CONEC             | TAR |

Al hacer clic en la opción conectar, ingresará a los 5 programas miembros de la iniciativa

(Una vez que haya conectado se puede hacer la búsqueda de información en cualquier sitio, según su interés).

**HINARI:** Es la base de datos que contiene información en el área biomédica y de la salud, con una interfaz que le permite hacer búsquedas por:

- Por revistas
- Por libros
- Por fuentes de referencia
- Bases de datos
- Colecciones gratuitas
- Proveedores de informacion
- Recursos recientes entre otros.

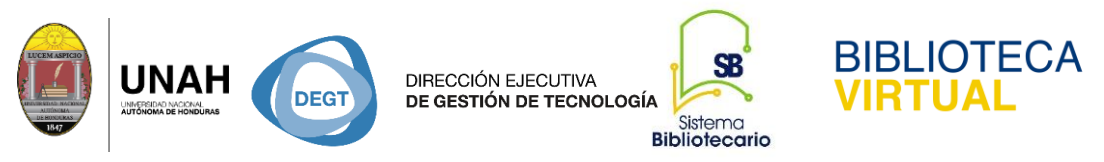

Para buscar en informacion en **SCIENCE DIRECT primero** debe de ingresar a la opción de **contenidos** luego la opción **proveedores de Información** 

|           | Contenidos ~ Colecci      | ones   | ES ~ Å                                                                                                    | $\equiv$ |
|-----------|---------------------------|--------|----------------------------------------------------------------------------------------------------|----------|
| _         | Revistas                  | _      |                                                                                                    |          |
|           | Libros                    |        |                                                                                                    |          |
|           | Fuentes de referencia     |        |                                                                                                    |          |
| venir     | Bases de datos            | aarc   |                                                                                                    | 1450     |
| Venne     | Colecciones gratuitas     | Galle  |                                                                                                    |          |
|           | Proveedores de informació | ón     |                                                                                                    |          |
|           | Recursos recientes        |        |                                                                                                    |          |
|           | Temas                     | 1      |                                                                                                    |          |
| or Summon | BOSQUEUM MV               | ANZADA |                                                                                                    |          |
|           |                           |        |                                                                                                    |          |
|           | AND BERNARD.              |        | and the second second s |          |
|           |                           | 1 min  |                                                                                                    |          |

Ejemplo: Escribir en la caja de búsqueda la base de datos de su interes o también por silaba de inicio. Ejemplo **ELSEVIER** 

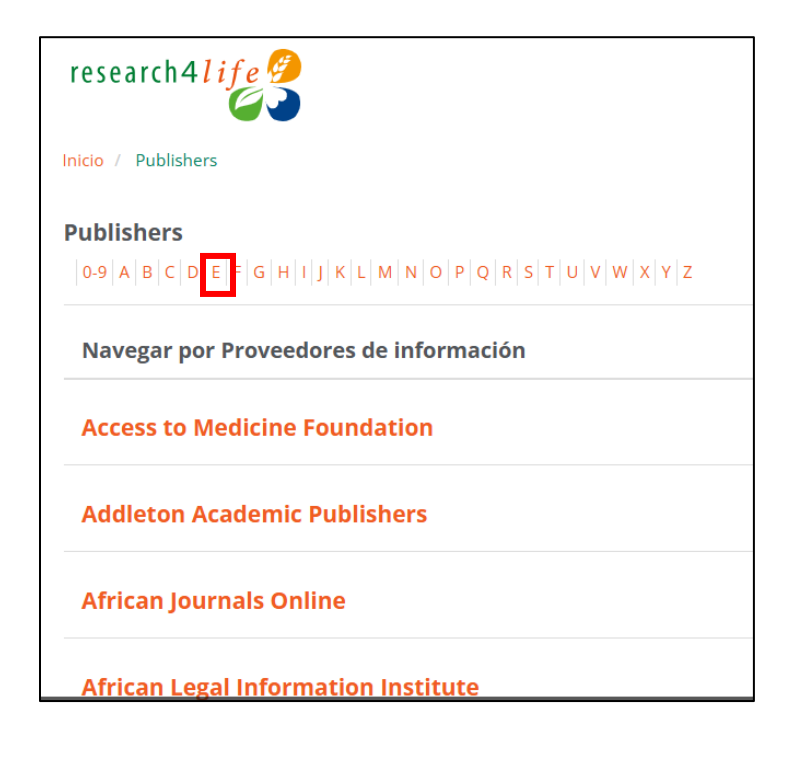

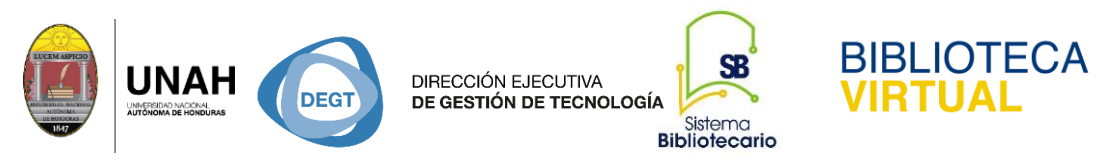

Puede buscarlo moviendo el cursor y haciendo un clic en la opción Elsevier

| research 4 l i fe 🤔                       | Contenidos ~ | Colecciones ~ | Ayuda | ES ~ | Q | Do |  |
|-------------------------------------------|--------------|---------------|-------|------|---|----|--|
| Edinburgh University Press                |              |               |       |      |   |    |  |
| EDP Sciences                              |              |               |       |      |   |    |  |
| Edward Elgar Publishing                   |              |               |       |      |   |    |  |
| Elsevier                                  |              |               |       |      |   |    |  |
| Elsevier (Clinical Key)                   |              |               |       |      |   |    |  |
| Elsevier (Open)                           |              |               |       |      |   |    |  |
| Emerald                                   |              |               |       |      |   |    |  |
| Environmental Information Coalition (EIC) |              |               |       |      |   |    |  |
| European Association of Science Editors   |              |               |       |      |   |    |  |

Seleccione la primera opción NAME

| research4 <i>l i</i>   | ife 🥖     |                                                                                        | Contenidos ~ Colecciones ~            | Ayuda ES - Q 은 🧮                                                                                                    |
|------------------------|-----------|----------------------------------------------------------------------------------------|---------------------------------------|----------------------------------------------------------------------------------------------------|
| Inicio / Elsevier      |           |                                                                                        |                                       | 🖬 Compartir                                                                                                    |
| Elsevier               | _         |                                                                                        |                                       |                                                                                                    |
| Search within Elsevier | Q         | P #NAME?                                                                               |                                       | ዲ Clave de Acceso                                                                                                    |
| Colecciones            |           | Editor(s): Ioan I. Vrabie<br>Editorial: <mark>Elsevier</mark><br>E-ISBN: 9780444512888 |                                       | P Títulos proporcionados<br>OA Contenido de acceso abierto                                                                          |
| - ARDI                 | (1125     | Fecha de publicación: 2003<br>Libros                                                   | + Más                                 | F Contenido gratuito                                                                                                    |
| AGORA                  | (916      |                                                                                        |                                       | Acceso no proporcionado                                                                                                    |
| 🗆 Hinari               | (867)     | NET Mahila Mah Davalanara Guida                                                        |                                       |                                                                                                    |
| OARE                   | (547)     | . NET Mobile web Developers Guide                                                      | num Danium Annie Kalani and Mari Mann |                                                                                                    |
| GOALI                  | (55)      | Lee                                                                                    | aura barker, Amit Kalam and Wei Meng  | researcn4 <i>l 1fe 💋</i>                                                                                                    |
| Tipo de conter         | nido      | Editorial: Elsevier<br>E-ISBN: 9781928994565<br>Fecha de publicación: 2002<br>Libros   | + Más                                 | Contenido académico y profesianal para el<br>mundo en desarrollo                                                                    |
| Libros                 | (33638)   |                                                                                        |                                       | Descubra más                                                                                                    |
| C Revistas             | (4879)    | 10 Mathematical Essays on Approxin                                                     | nation in Analysis and Topology       | Visite el portal de capacitación                                                                                                    |
| Fuente de referen      | icia (12) | Editor(s): J. Ferrera, J. López-Gómez and F.R. Ruiz<br>Editorial: Elsevier             | del Portal                            | <ul> <li>Inscribase para</li> </ul>                                                                                                 |
| 🗆 Base de datos        | (2)       | E-ISBN: 9780444518613<br>Fecha de publicación: 2005<br>Libros                          | + Más                                 | el MOOC y webinars de<br>Research4Life<br>• Mire nuestros videos en Youtube<br>• Nuevo portal de Research4Life  <br>Prisearce caust |

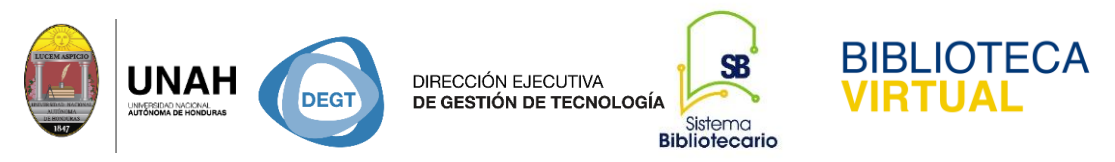

## Haga clic en el logo de SCIENCEDIRECT

| ScienceDirect                                                                                                   |                                                                  | Journals & Books           | (?) Help | Q Search | A bibliovirtual |               |
|----------------------------------------------------------------------------------------------------|------------------------------------------------------------------|----------------------------|----------|----------|-----------------|---------------|
| C. Semigroup and Applications                                                                                   | h-Holland Mathematics Stu                                        | udies                      |          |          |                 |               |
| Book series                                                                                                    |                                                                  |                            |          |          |                 |               |
| Chapters & Volumes 🗸 🔍                                                                                          | Search in this book series                                       |                            |          |          |                 |               |
| C <sub>0</sub> -Semigroups ar                                                                                   | nd Application                                                   |                            |          | < Prev   | ious volume     | Next volume > |
| Edited by Ioan I. Vrabie - Faculty of<br>of the Romanian Academy, IaşI, Ro<br>Volume 191,<br>Pages 1-373 (2003) | Mathematics, "AI. I. Cuza" University of IaşI and "O. N<br>mania | /layer" Institute of Mathe | matics   |          |                 |               |

### Luego escriba el termino en la caja de búsqueda puede ser por palabras claves o por revistas.

| . Q | ScienceDirect                  |                                 | Journals & Books                   | ? Help | A bibliovirtual | 宜      |
|-----|--------------------------------|---------------------------------|------------------------------------|--------|-----------------|--------|
|     | Search for peer-reviewed jo    | ournal articles and book chapte | rs (including open access content) |        |                 |        |
|     | Find articles with these terms | In this journal or book title   | Author(s)                          |        |                 |        |
|     |                                |                                 |                                    | Q Se   | arch Advanced   | search |
|     |                                |                                 |                                    |        |                 |        |

### Ejemplo: economía.

| ScienceDirect |                                         | Journals & Books | ⑦ Help | A bibliovirtual |
|---------------|-----------------------------------------|------------------|--------|-----------------|
|               | Find articles with these terms economia |                  | Q      |                 |
|               | ➢ Advanced search                       |                  |        |                 |
|               | Suggested publications:                 |                  |        |                 |

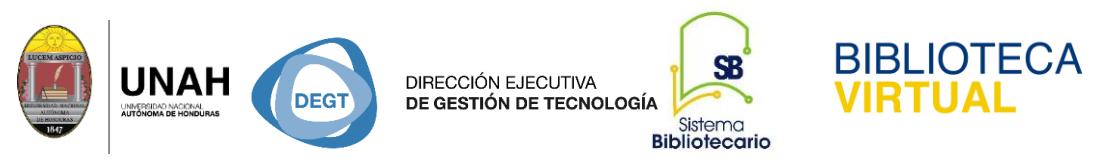

Se obtuvo un total de 20,112 documentos recuperados por orden de relevancia, el cual, de manera fácil, se puede modificar por: los más **recientes** o los **más antiguos**.

Puede refinar la búsqueda de acuerdo a su necesidad de recuperación de información. Todos los

| 20,112 results                                                                                     | 🔲 🗓 Download selected articles 🔥 Export sorted by relevance   date                                                                                                    |
|----------------------------------------------------------------------------------------------------|----------------------------------------------------------------------------------------------------|
| 🗘 Set search alert                                                                                 | Short communication • Full text access                                                                                                    |
| Refine by:<br>Years                                                                                | <ul> <li>La Economia de la Salud, una disciplina para la gestion clinica<br/>Medicina Clínica, 9 September 2022</li> <li>Guillem López-Casanovas</li> <li>View PDF Export </li> </ul>                                                                                                    |
| □ 2025 (71)<br>□ 2024 (805)<br>□ 2023 (805)<br>Show more ↓<br>Article type ⑦                       | Conference abstract ● Open access<br>2 EP-052 - PROCALCITONINA E GUIA DE ANTIMICROBIANOS: ESTRATÉGIAS PARA ECONOMIA HOSPITALAR The Brazilian Journal of Infectious Diseases, October 2024 Leandro Augusto Ledesma, Luiz Claudio de Assis Kneodler Junior, Paulo Vieira Damasco<br>∑ View PDF Abstract ∨ Extracts ∨ Export ∨ |
| Review articles (587)  Research articles (15,012)  Encyclopedia (22) Book chapters (521) Show more | <ul> <li>Review article • Open access</li> <li>Nudges y la pandemia: un análisis desde la economía y el derecho conductual. Informe SESPAS 2022<br/>Gaceta Sanitaria, 2022<br/>José María Abellán-Perpiñán, César Cierco Seira, David Jimenez-Gomez</li> <li>View PDF Abstract v Extracts v Export v</li> </ul>             |
| Publication title                                                                                  | Research article • Full text access     Mind the gap». Fundamentos de economía de la salud para una comunicación efectiva entre clínicos y gestores sanitarios     REC: CardioClinics, November 2023     PFEEDBAC                                                                                                    |

documentos recuperados pueden ser descargados para fines académicos y recuerde realizar la debida citación.

En el lado derecho de la pantalla se muestran otros artículos recomendados.

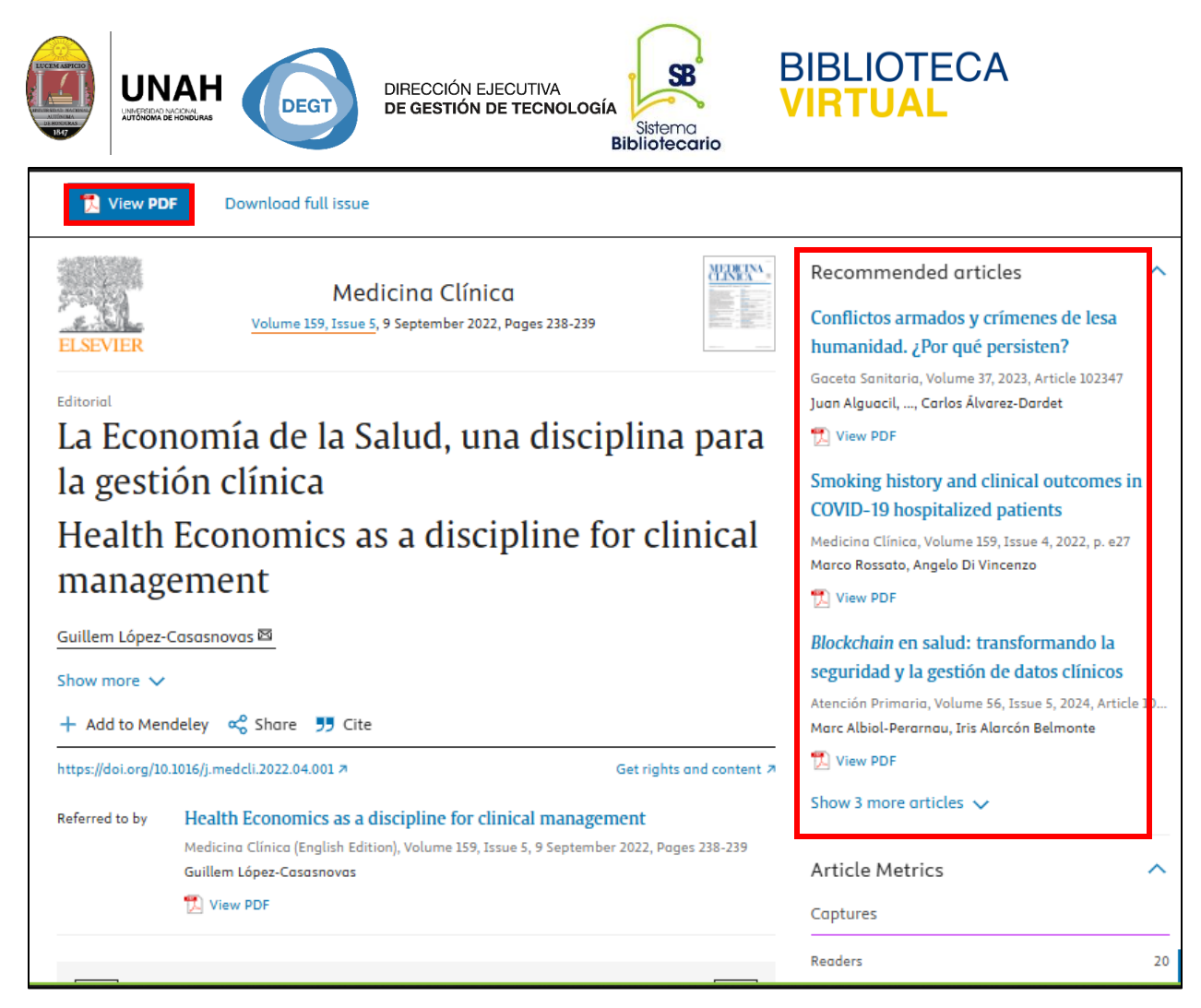

Recuerde que puede descargar el documento si asi lo prefiere.

Si desea buscar en otras bases de datos de la iniciativa el tratamiento de búsqueda es similar a este.

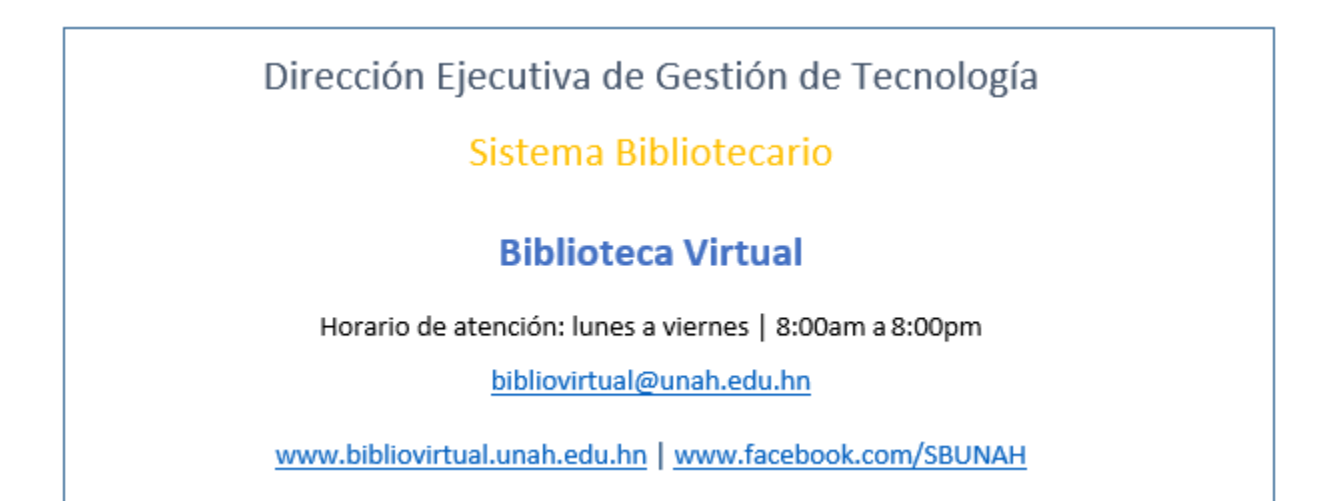